# **Configure RSPAN with VMware**

Published: 2024-07-29

The Remote Switched Port Analyzer (RSPAN) enables you to monitor traffic on one switch through a device on another switch and then send the monitored traffic to one or more destinations.

#### Before you begin

RSPAN requires that you configure an RSPAN VLAN on your physical switches. If you cannot configure an RSPAN VLAN, consider configuring ERSPAN as an alternative. For more information, see How Mirroring Works ☑.

- You must have experience with basic VMware ESX and ESXi administration through the VMware vSphere Web Client.
- You must have an uplink port (HW NIC) attached to the switch (preferably one that is not designated for general network traffic).
- Direct access to the iDRAC console is preferred.

For information about configuring the VMware vSphere server, see the Working with Port Mirroring section in the ESXi and vCenter documentation for your version of VMware.

For information about configuring VMware with an ExtraHop sensor, see Deploy the ExtraHop sensor on VMware <sup>I</sup>.

The following steps outline the key procedures that are required to configure RSPAN with VMware for an ExtraHop sensor. Note that procedures in these steps might vary between versions of VMware.

- **Note:** While these steps are required for RSPAN configuration, most deployments have completed the first four steps prior to installing the sensor. If you have an existing Virtual Distributed Switch, start with step 5.
- 1. Create a virtual distributed switch (VDS)
- 2. Add port groups to the VDS
- 3. Add a host to the VDS
- 4. Add uplink ports to the VDS
- 5. Configure an RSPAN port mirror on the VDS

#### Create a virtual distributed switch

Complete the following steps to create a virtual distributed switch (VDS). The VDS carries traffic from your virtual machines (VM) to your physical network and to other VMs.

- 1. Log in to the vSphere Web Client.
- 2. Click vCenter Inventory Lists.

| vmware <sup>®</sup> vSphere Web Client | π≡  |   |                 |
|----------------------------------------|-----|---|-----------------|
| Navigator                              |     | Ŧ | 🚹 Home          |
| vCenter Inventory Lists                | • 🕤 |   | Home            |
| n Home                                 |     |   | Inventories     |
| 🛃 vCenter Inventory Lists              |     | > |                 |
| Hosts and Clusters                     |     | > |                 |
| VMs and Templates                      |     | > | vCenter         |
| Storage                                |     | > | Inventory Lists |
| 🧕 Networking                           |     | > |                 |

3. In the left panel, click **Distributed Switches**.

| VMWare <sup>®</sup> vSphere Web Client | î€  |   |   |
|----------------------------------------|-----|---|---|
| Navigator                              |     | Ŧ | 1 |
| Home                                   | • 🔊 |   | ſ |
| vCenter Inventory Lists                |     |   | Ľ |
| 🛃 vCenter Home                         |     |   |   |
| Virtual Machines                       |     | > |   |
| 🔀 vApps                                |     | > |   |
| VM Templates in Folders                |     | > |   |
| E Content Libraries                    |     | > |   |
| ✓ Resources                            |     |   |   |
| 🕝 vCenter Servers                      |     | > |   |
| Datacenters                            |     | > |   |
| E Hosts                                |     | > |   |
| Clusters                               |     | > |   |
| C Resource Pools                       |     | > |   |
| Datastores                             |     | > |   |
| Datastore Clusters                     |     | > |   |
| 🧕 Networks                             |     | > |   |
| 2 Distributed Port Groups              |     | > |   |
| E Distributed Switches                 |     | > |   |
|                                        |     |   |   |

4. Above the list of switches, click the **Create a new distributed switch** icon.

| Distributed Switches               |                 |          |  |  |  |
|------------------------------------|-----------------|----------|--|--|--|
| Objects                            |                 |          |  |  |  |
| 🛌 📖 🛷 🛛 🖓 Actions 🗸                |                 | Q Filter |  |  |  |
| Nam<br>Croate a new distributed sw | itch            |          |  |  |  |
|                                    | WIN-QQKFN512JQ9 |          |  |  |  |
| im switch                          | WIN-QQKFN512JQ9 |          |  |  |  |
| ExtraHop vDS                       | WIN-QQKFN512JQ9 |          |  |  |  |
| DSwitch                            | WIN-QQKFN512JQ9 |          |  |  |  |
| EitronVDS                          | WIN-QQKFN512JQ9 |          |  |  |  |

5. In the New Distributed Switch window, type a name for the switch, select the destination data center or network folder, and then click **Next**.

| New Distributed Switch |                                                |  |  |
|------------------------|------------------------------------------------|--|--|
| 1 Name and location    | Name: DSwitchTest                              |  |  |
| 2 Select version       | Select location for the new distributed switch |  |  |
| 3 Edit settings        |                                                |  |  |
| 4 Ready to complete    |                                                |  |  |
|                        |                                                |  |  |
|                        | TME-Datacenter                                 |  |  |
|                        |                                                |  |  |

6. Select the distributed switch version and click **Next**.

| line New Distributed Switch                                       | Sew Distributed Switch                                                                                                    |  |  |  |  |
|-------------------------------------------------------------------|----------------------------------------------------------------------------------------------------|--|--|--|--|
| <ul> <li>1 Name and location</li> <li>2 Select persion</li> </ul> | Select version<br>Specify a distributed switch version.                                                                                                    |  |  |  |  |
| 3 Edit settings<br>4 Ready to complete                            | <ul> <li>Distributed switch: 6.0.0<br/>This version is compatible with VMware ESXi version 6.0 and later. The following new features are<br/>available: Network I/O Control version 3, and IGMP/MLD snooping.</li> </ul>                   |  |  |  |  |
|                                                                   | Distributed switch: 5.5.0<br>This version is compatible with VMware ESXi version 5.5 and later. The following new features are<br>available: Traffic Filtering and Marking, and enhanced LACP support.                                     |  |  |  |  |
|                                                                   | Distributed switch: 5.1.0<br>This version is compatible with VMware ESXi version 5.1 and later. The following new features are<br>available: Management Network Rollback and Recovery, Health Check, Enhanced Port Mirroring,<br>and LACP. |  |  |  |  |
|                                                                   | Distributed switch: 5.0.0<br>This version is compatible with VMware ESXi version 5.0 and later. The following new features are<br>available: User-defined network resource pools in Network I/O Control, NetFlow, and Port<br>Mirroring.   |  |  |  |  |

7. Edit the following settings:

| 놀 New Distributed Switch                                                                |                                                                                       |                                                             | (?) H |
|-----------------------------------------------------------------------------------------|---------------------------------------------------------------------------------------|-------------------------------------------------------------|-------|
| 1 Name and location     Edit settings     Specify number of uplink ports, resource allo |                                                                                       | corts, resource allocation and default port group.          |       |
| 2 Select version     3 Edit settings     4 Ready to complete                            | Number of uplinks:<br>Network I/O Control:<br>Default port group:<br>Port group name: | 2<br>Enabled<br>Create a default port group<br>DPortGroup 1 |       |

- a) Set the **Number of uplinks** to two or more if your SPAN traffic is on a dedicated NIC (recommended). Otherwise, set this value to 1.
- b) Click the Network I/O Control drop-down list and select one of the following options.

#### Disabled

If your SPAN traffic on a dedicated NIC. (Recommended)

#### Enabled

If your SPAN traffic is on the same NIC as your monitored traffic.

## Add port groups to the VDS

Complete the following steps to add port groups when you deploy a new virtual machine or add a new ESX host into your VDS environment. Port groups enable you to properly associate the new machine or host to the port group that is being monitored immediately.

1. Click on Networking.

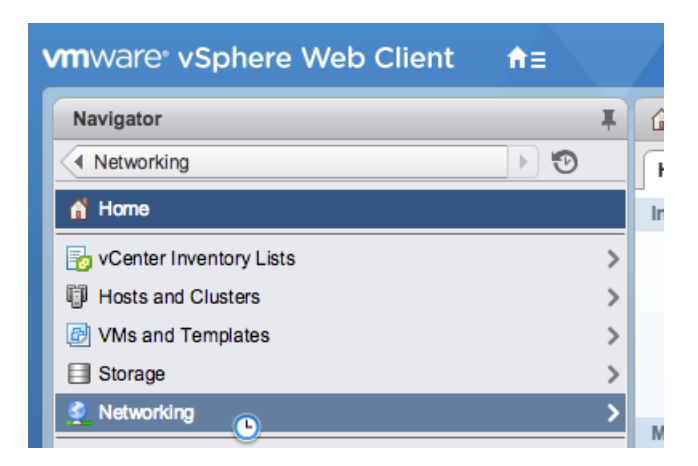

2. Right-click the VDS and then select New Distributed Port Group.

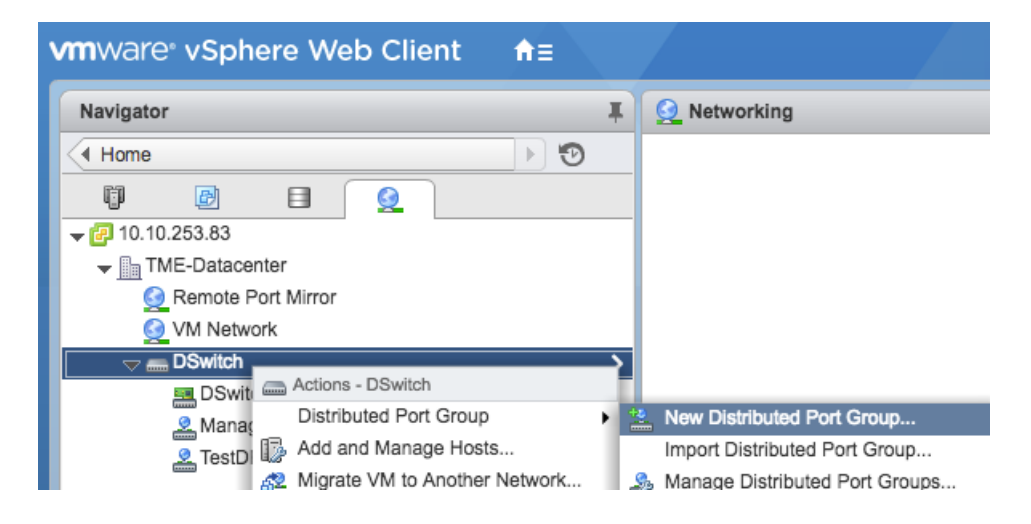

3. In the New Distributed Port Group window, type a name for the port group and click **Next**.

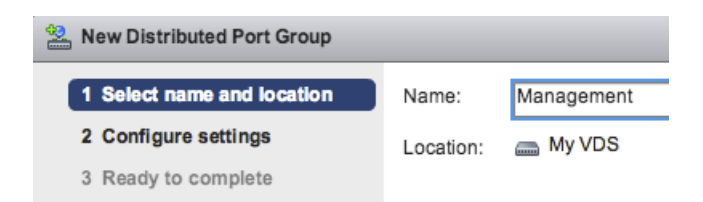

4. Configure the following settings:

| 2 New Distributed Port Group                                                 |                                                                     |                 |  |
|------------------------------------------------------------------------------|---------------------------------------------------------------------|-----------------|--|
| <ul> <li>1 Select name and location</li> <li>2 Configure settings</li> </ul> | Configure settings<br>Set general properties of the new port group. |                 |  |
| 3 Ready to complete                                                          | Port binding:                                                       | Static binding  |  |
|                                                                              | Port allocation:                                                    | Fixed •         |  |
|                                                                              | Number of ports:                                                    | 128             |  |
|                                                                              | Network resource pool:                                              | (default)       |  |
|                                                                              | VLAN                                                                |                 |  |
|                                                                              | VLAN type:                                                          | None 🔹          |  |
|                                                                              |                                                                     |                 |  |
|                                                                              | Advanced                                                            |                 |  |
|                                                                              | Customize default policie                                           | s configuration |  |

- a) Click the **Port binding** drop-down list and select **Static binding**.
- b) Click the Port allocation drop-down list and select Fixed.
- c) In the Number of ports field, type the number of ports you want to connect.
- d) Leave the default settings for the remaining items.
- e) Click Next.
- 5. Verify your settings and click **Finish**. The new port group appears on the **Manage** tab.

| Management     VLAN ID:     Virtual Machines (0) | <b>*</b> | My VDS-DVUplinks-930     My VDS-DVUplinks-930     Duplink 1 (0 NIC Adapters)     G Uplink 2 (0 NIC Adapters) |
|--------------------------------------------------|----------|----------------------------------------------------------------------------------------------------|
|                                                  |          |                                                                                                    |
|                                                  |          |                                                                                                    |

6. Repeat these steps for any additional port groups.

#### Add a host to the VDS

Complete the following steps to add a host to the VDS. Skip this procedure if all hosts have already been added to the cluster. We recommend that you dedicate one uplink for management and one uplink for spanning.

1. Click Networking.

| vmware <sup>®</sup> vSphere Web Client | ft≣ |   | / |
|----------------------------------------|-----|---|---|
| Navigator                              |     | Ŧ | 6 |
| Networking                             | Þ 🖸 |   | ſ |
| 者 Home                                 |     |   | h |
| pvCenter Inventory Lists               |     | > |   |
| Hosts and Clusters                     |     | > |   |
| VMs and Templates                      |     | > |   |
| E Storage                              |     | > |   |
| Setworking                             |     | > | N |

- 2. Right-click the VDS and then select **Add and Manage Hosts**.
- 3. In the Add and Manage Hosts dialog box, click the Add Hosts radio button and click Next.

| 17 A | Add and Manage Hosts                                |                                                                                                    |  |  |  |
|------|-----------------------------------------------------|----------------------------------------------------------------------------------------------------|--|--|--|
| 1    | Select task                                         | Select task<br>Select a task to perform on this distributed switch.                                                                                                    |  |  |  |
| 3    | Select hosts<br>Select physical network<br>adapters | Add hosts  Add new basts to this distributed switch                                                                                                    |  |  |  |
| 4    | Select virtual network<br>adapters                  | Migrate host networking Migrate networking of member hosts to this distributed switch.                                                                                                    |  |  |  |
| 6    | Select VM network adapters                          | Remove hosts Remove hosts from this distributed switch.                                                                                                    |  |  |  |
| 7    | Ready to complete                                   | Add host and migrate host networking (advanced)<br>Add new hosts and migrate networking of member hosts to this distributed switch. Use this option<br>to unify the network configuration of new and existing hosts. |  |  |  |

4. Click the plus icon + to add a host.

|   | Add and Manage Hosts                                                                                      |                            |              |             |  |
|---|----------------------------------------------------------------------------------------------------|----------------------------|--------------|-------------|--|
| ~ | 1 Select task Select hosts<br>Select hosts to add to this distributed switch.                             |                            |              |             |  |
|   | 2                                                                                                    | Select hosts               |              |             |  |
|   | <ul> <li>3 Select physical network<br/>adapters</li> <li>4 Select virtual network<br/>adapters</li> </ul> |                            | + ×          |             |  |
|   |                                                                                                    |                            | Host         | Host Status |  |
|   |                                                                                                    | uduptera                   | This list is | empty.      |  |
|   | 5                                                                                                    | Validate changes           |              |             |  |
|   | 6                                                                                                    | Select VM network adapters |              |             |  |
|   | 7 Ready to complete                                                                                       |                            |              |             |  |
|   |                                                                                                    |                            |              |             |  |

5. In the list of available hosts, select the checkbox next to the host and click **OK**.

| Select new hosts      |            |            |  |  |
|-----------------------|------------|------------|--|--|
| Incompatible Hosts    |            | Q Filter - |  |  |
| Host                  | Host State | Cluster    |  |  |
| <b>V</b> 10.10.247.89 | Connected  | N/A        |  |  |
|                       |            |            |  |  |
|                       |            |            |  |  |

- 6. Select the host from the list and click **Next**.
- 7. Select the checkboxes next to the network adapters you want to add to the host and click **Next**.
- 8. Assign one of the NICs to the management port group.
  - a) Select the network adapter from the list and click the **Assign Port Group** icon.
  - b) In the **Select Network** pop-up window, select the port group to assign to the network adapter for management.
  - c) Assign one NIC to the monitoring port group.
- 9. Select the network adapter from the list and click the Assign Port Group icon.
- 10. In the Select Network pop-up window, select the port group to assign to the network adapter for monitoring.

| Select Network          |        |  |  |  |
|-------------------------|--------|--|--|--|
| Show all columns C      |        |  |  |  |
| Name Distributed Switch |        |  |  |  |
| 🚨 Management            | My VDS |  |  |  |
| 🚨 Monitor Traffic       | My VDS |  |  |  |
|                         |        |  |  |  |

11. After you have assigned each adapter to a Destination Port Group (in the far right column), click Next.

| 🔂 Add and Manage Hosts                                        |                                                                                                    |          |                    |                          |
|---------------------------------------------------------------|----------------------------------------------------------------------------------------------------|----------|--------------------|--------------------------|
| <ul> <li>✓ 1 Select task</li> <li>✓ 2 Select hosts</li> </ul> | Select task     Select virtual network adapters     Select a port group to provide network connectivity for the adapters on the distributed switch.                                                    |          |                    |                          |
| <ul> <li>3 Select physical network<br/>adapters</li> </ul>    | Assign adapters to a destination port group to migrate them. Ctrl + click to multi-select.                                                                                                    |          |                    |                          |
| 4 Select virtual network<br>adapters                          | Virtual network adapters marked with the warning sign might lose network connectivity unless they are migrated to the<br>distributed switch. Select a destination port group in order to migrate them. |          |                    | they are migrated to the |
| 5 Validate changes                                            | <u>گ</u> گ <b>0</b>                                                                                                    |          |                    |                          |
| 6 Select VM network adapters                                  | Host/Virtual Adapter                                                                                                    | Switch   | Source Port Group  | Destination Port Group   |
| 7 Ready to complete                                           |                                                                                                    |          |                    |                          |
|                                                               | Vmk0                                                                                                    | vSwitch0 | Management Network | Management               |
|                                                               | mk1                                                                                                    | vSwitch0 | VMkernel           | Monitor Traffic          |
|                                                               |                                                                                                    |          |                    |                          |

12. On the Validate Changes screen, verify that the status has passed and click Next.

|                                  | 🔂 Add and Manage Hosts             |                                         |                                                                                |  |  |  |  |
|----------------------------------|------------------------------------|-----------------------------------------|--------------------------------------------------------------------------------|--|--|--|--|
| ✓ 1 Select task Validate changes |                                    |                                         |                                                                                |  |  |  |  |
| ~                                | 2 Select hosts                     | view services depending on the migrated | View services depending on the migrated physical and virtual network adapters. |  |  |  |  |
| ~                                | 3 Select physical network adapters | Overall validation status: 🥑 Passed     | Overall validation status: 📀 Passed                                            |  |  |  |  |
| ~                                | 4 Select virtual network           | Host/Validation                         | Validation Status                                                              |  |  |  |  |
|                                  | 5 Velidate observes                | _                                       |                                                                                |  |  |  |  |
|                                  | 5 Validate changes                 |                                         |                                                                                |  |  |  |  |
|                                  | 6 Select VM network adap           | ters                                    |                                                                                |  |  |  |  |
|                                  | 7 Ready to complete                |                                         |                                                                                |  |  |  |  |
|                                  |                                    |                                         |                                                                                |  |  |  |  |

13. Select the Migrate Virtual Machine Networking checkbox.

| 🕞 Add and Manage Hosts                                        |                                                                                                    |           |                   |                        |  |  |
|---------------------------------------------------------------|----------------------------------------------------------------------------------------------------|-----------|-------------------|------------------------|--|--|
| <ul> <li>✓ 1 Select task</li> <li>✓ 2 Select bests</li> </ul> | Select VM network adapters<br>Select virtual machines or network adapters to migrate to the distributed switch. |           |                   |                        |  |  |
| <ul> <li>3 Select physical network<br/>adapters</li> </ul>    | Migrate Virtual Machine Networking                                                                              |           |                   |                        |  |  |
| <ul> <li>4 Select virtual network<br/>adapters</li> </ul>     | Assign VMs or network adapters to a destination port group to migrate them. Ctrl + click to multi-select.       |           |                   |                        |  |  |
| <ul> <li>5 Validate changes</li> </ul>                        | Ž 🙆 🛈                                                                                                    |           |                   |                        |  |  |
| 6 Select VM network adapters                                  | Host/Virtual Machine/Network Adapter                                                                            | NIC Count | Source Port Group | Destination Port Group |  |  |
|                                                               |                                                                                                    |           |                   |                        |  |  |
| 7 Ready to complete                                           | Nexus 1000v                                                                                                    | 3         |                   | Management             |  |  |
|                                                               | ▶ 🔂 Apple                                                                                                    | 1         |                   | Management             |  |  |
|                                                               | ▶ AnngoDB                                                                                                    | 1         |                   | Management             |  |  |
|                                                               | - 🔂 ExtraHop Discovery Edition                                                                                  | 2         |                   | Management             |  |  |
|                                                               | Network adapter 1 VM Network Management                                                                         |           |                   |                        |  |  |
| Network adapter 2 Nexus Control Monitor Traffic               |                                                                                                    |           |                   |                        |  |  |

- 14. Click the **Assign Port Group** icon and assign a network adapter for management and a network adapter for monitoring, and click **Next**.
- 15. Verify your settings and click Finish.

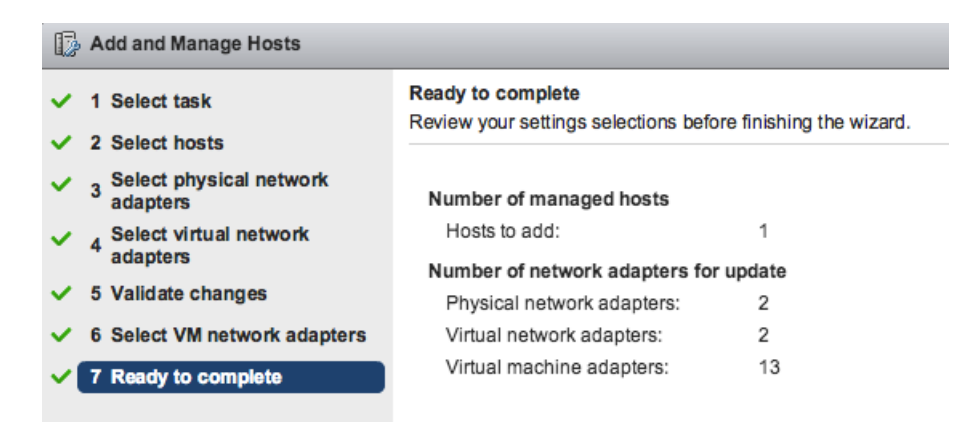

16. View the progress bar in the right panel and wait for the system to add the host.

The following figure shows an example configuration.

| → My VDS Actions → |                                                                                                    |     |             | ≡*                                                                                                    |       |                                    |   |
|--------------------|----------------------------------------------------------------------------------------------------|-----|-------------|----------------------------------------------------------------------------------------------------|-------|------------------------------------|---|
|                    | Getting Started Summary M                                                                                                    | oni | tor Manage  | Related Objects                                                                                                    |       |                                    |   |
|                    | Settings     Alarm Definitions     Ta       11     Topology       Properties     Private VLAN       NetFlow     Port mirroring       Health check | gs  | Permissions | Network Protocol Profiles agement ID: Irnel Ports (1) al Machines (10) ID: Irnel Ports (1) ID: Irnel Ports (1) al Machines (1) | Ports | Resource Allocation<br>(no filter) | Ċ |

## Add uplink ports to the VDS

Complete the following steps to add an uplink port to the VDS. You must assign one uplink port to the VDS for each associated host.

- 1. Browse to a host in the vSphere Web Client.
- 2. Click the Manage tab, and then select Networking > Virtual Switches.

| vmware• vSphere Web Client ♠≡                                                                                                    |   |                                                         |
|----------------------------------------------------------------------------------------------------|---|---------------------------------------------------------|
| Navigator                                                                                                    | Ŧ | ☐ 10.10.253.81 Actions -                                |
| Distributed Switches                                                                                                    |   | Getting Started Summary Monitor Manage Rela             |
| <b>□ □ ○</b><br><b>□ □ ○</b><br><b>□ □ ○</b><br><b>□ □ ○</b><br><b>□ □ ○</b><br><b>□ □ ○</b><br><b>□ □ ○</b><br><b>□ □ ○</b><br><b>□ □ ○</b><br><b>□ □ ○</b><br><b>□ □ ○</b><br><b>□ □ ○</b><br><b>□ □ ○</b><br><b>□ □ ○</b><br><b>□ □ ○</b><br><b>□ □ □ ○</b><br><b>□ □ □ ○</b><br><b>□ □ □ ○</b><br><b>□ □ □ □ ○</b><br><b>□ □ □ □ □ ○</b><br><b>□ □ □ □ □ ○</b><br><b>□ □ □ □ □ □ □ □ □ □</b> |   | Settings Networking Storage Alarm Definitions Tag       |
| ▼ Im TME-Datacenter ▼ Im ESXi Hosts                                                                                                    |   | Virtual switches                                        |
| <ul> <li>10.10.250.248</li> <li>10.10.253.71</li> </ul>                                                                                                    |   | Virtual switches 22 22 12 12 12 12 12 12 12 12 12 12 12 |
| <ul> <li>▶ ■ 10.10.253.81</li> <li>▼ ■ 10.10.253.67</li> </ul>                                                                                                    | > | Physical adapters  DSwitch                              |
| vcenter-tme     VMware vRealize Orchestrator Appliance                                                                                                    |   | Advanced To vSwitch1                                    |
|                                                                                                    |   | Distributed switch:                                     |

- 3. From the list, select the distributed switch you want to add an uplink port to.
- 4. Click Manage the physical network adapters **P**.
- 5. Click Add +.
- 6. From the list, select a network adapter and then select the uplink port from the drop-down menu that you want to assign to the network adapter.
- 7. Click OK.

## Configure an RSPAN port mirror

Complete the following steps to configure an RSPAN port mirror to view traffic on the VDS, to configure the local switch to view external traffic, and to configure the virtual Discover appliance to do a combination of both. The virtual Discover appliance can be deployed in environments with multiple ESX servers connected with a virtual distributed switch (VDS).

Complete the following steps to configure a virtual Discover appliance as the destination for one or more RSPAN mirror sessions. The RPSAN mirror sessions can originate from either a virtual distributed switch (VDS) that mirrors local VM traffic or from a physical switch that mirrors external traffic.

The following steps are for a Discover appliance deployed on an ESX host that is managed by vCenter with a configured VDS. You must connect a local switch to an uplink port that is configured as a VLAN trunk port and that carries the RSPAN VLAN traffic. The RSPAN VLAN will carry the mirrored traffic and can span multiple switches to reach the virtual Discover appliance.

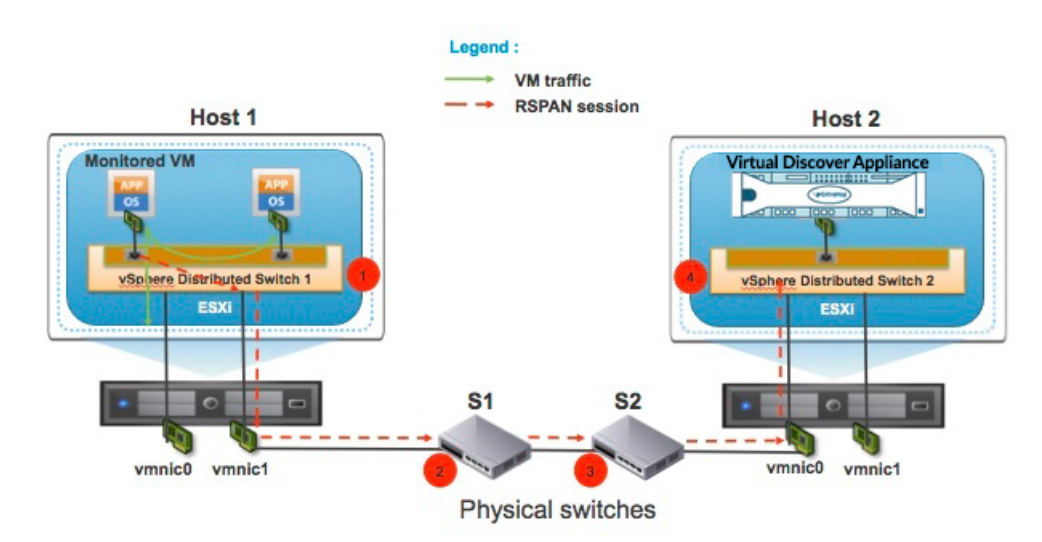

The following figure illustrates the port mirror setup.

- 1. Click on Networking.
- 2. Select your VDS and ensure that the Settings tab is selected.
- 3. Click Port mirroring.

## EXTRAHOP

| vmware <sup>®</sup> vSphere Web Client                                                                                                    | ft≣ |                                                   |
|----------------------------------------------------------------------------------------------------|-----|---------------------------------------------------|
| Navigator                                                                                                    | Ŧ   | DSwitch Actions                                   |
| Home                                                                                                    | • 🔊 | Summary Monitor Manage Related Objects            |
| Image: Construction         Image: Construction         Image: Construction |     | Settings Alarm Definitions Tags Permissions Netwo |
| Remote Port Mirror                                                                                                    |     | •• Port mirroring                                 |
| VM Network                                                                                                    |     | Properties                                        |
| DSwitch                                                                                                    | >   | Topology Session Name                             |
|                                                                                                    |     | LACP                                              |
|                                                                                                    |     | Private VLAN                                      |
|                                                                                                    |     | NetFlow                                           |
|                                                                                                    |     | Port mirroring                                    |
|                                                                                                    |     | Health check                                      |
|                                                                                                    |     |                                                   |

- 4. Click New....
- 5. In the Add Port Mirroring Session wizard, select Remote Mirroring Destination, and then click Next.

| DSwitch - Add Port Mirroring Session |                                                                                                    |  |  |  |  |  |
|--------------------------------------|----------------------------------------------------------------------------------------------------|--|--|--|--|--|
| 1 Select session type                | Select session type<br>Select the type of the port mirroring session.                                            |  |  |  |  |  |
| 2 Edit properties                    |                                                                                                    |  |  |  |  |  |
| 3 Select sources                     | Distributed Port Mirroring<br>Mirror network traffic from a set of distributed ports to other distributed ports. |  |  |  |  |  |
| 4 Select destinations                | Remote Mirroring Source                                                                                          |  |  |  |  |  |
| 5 Ready to complete                  | Mirror network traffic from a set of distributed ports to specific uplink ports.                                 |  |  |  |  |  |
|                                      | Remote Mirroring Destination     Mirror network traffic from a set of VLANs to distributed ports.                |  |  |  |  |  |

- 6. In the Name field, type a name to identify the port mirroring session.
- 7. From the Status drop-down, select Enabled.
- 8. Click Next.

|   | DSwitch - Add Port Mirroring Session                                                                                                    |                                                          |                              |  |  |  |
|---|----------------------------------------------------------------------------------------------------|----------------------------------------------------------|------------------------------|--|--|--|
| ~ | <ul> <li>1 Select session type</li> <li>Edit properties</li> <li>Specify a name and the properties of the port mirroring session</li> </ul> |                                                          |                              |  |  |  |
|   | 2 Edit properties                                                                                                    | Specify a name and the properties of the port minoring s |                              |  |  |  |
|   | 3 Select sources                                                                                                    | Name:                                                    | Session 0                    |  |  |  |
|   | 4 Select destinations                                                                                                    | Statua                                                   |                              |  |  |  |
|   | 5 Ready to complete                                                                                                    | Status.                                                  | Enabled                      |  |  |  |
|   |                                                                                                    | Session type:                                            | Remote Mirroring Destination |  |  |  |

- 9. Click the plus icon + to add the source VLAN IDs that you want to monitor, and then click Next.
- 10. Specify the destination port where you want to send mirrored traffic. This port is the virtual port on the VDS that corresponds to the monitoring interface on your virtual Discover appliance.
- 11. Verify the summary information and then click **Finish** to add the port mirror.